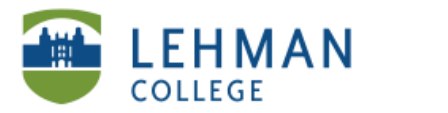

## Importing Assessments from Microsoft Word

In Notebook Software: Click Response > Select Import Questions From > Select Microsoft Word

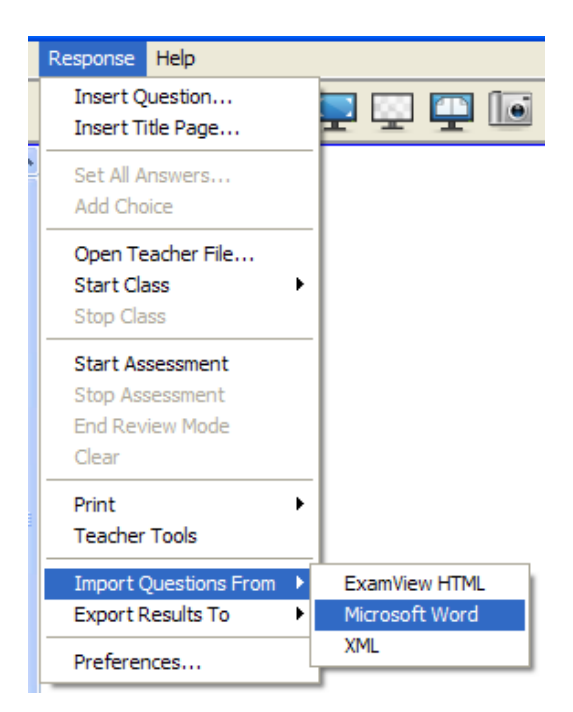

> Locate the document > Open (Questions will automatically upload into Notebook

| Open                   |                   |                       |   |       |  | ?×     |
|------------------------|-------------------|-----------------------|---|-------|--|--------|
| Look in:               | Desktop Desktop   |                       | • | ← 🗎 💣 |  |        |
| My Recent<br>Documents | Wy Network Places |                       |   |       |  |        |
| Desktop                | Using_Clicker     | I_Assessment          |   |       |  |        |
| My Documents           |                   |                       |   |       |  |        |
| My Computer            |                   |                       |   |       |  |        |
| My Network<br>Places   | File name:        | QUIZ                  |   | -     |  | Open   |
|                        | Files of type:    | Word Document (*.doc) |   | •     |  | Cancel |

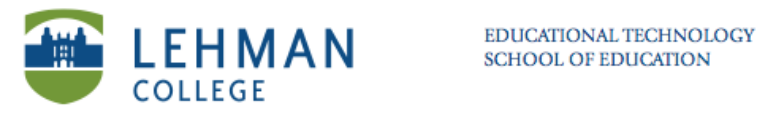

## Set answers: Click Response > Select Set All Answers > Input the correct answers > Click Done

| Response Help           |                                               |
|-------------------------|-----------------------------------------------|
| Insert Question         | Set All Answers - QUIZ                        |
| Insert Title Page       | O This is an opinion question                 |
| Set All Answers         | Question 2. (Multiple choice, 1 points)       |
| Add Choice              | Current answer: B Prophase II                 |
| Open Teacher File       | Which of the following are stages of mitosis? |
| Start Class             | O A Prophase                                  |
| Stop Class              | I Prophase II                                 |
| ettep etter             | O C Anaphase                                  |
| Start Assessment        | O D Telophase                                 |
| Stop Assessment         | O This is an opinion question                 |
| End Review Mode         | Question 3. (True/False, 1 points)            |
| Clear                   | Current answer: True                          |
| Print                   | The state capital of New York is Albany.      |
| Teacher Tools           | ⊙ True                                        |
|                         | O False                                       |
| Import Questions From 🕨 | O This is an opinion question                 |
| Export Results To       | Done Cancel                                   |
| Preferences             |                                               |